### Sicher zu Gast in Vorarlberg

# Antigen-Selbsttest ("Wohnzimmertest") – Anleitung zur Registrierung im Corona-Testportal

Stand: Juni 2021

Ihr angenehmer und vor allem auch sicherer Aufenthalt in Vorarlberg ist uns ein Herzensanliegen. Umfassende Maßnahmen sollen die Infektionszahlen und somit das Ansteckungsrisiko auf ein Minimum reduzieren.

Für den Eintritt in Beherbergungsbetriebe, Gastronomie, Schwimmbäder, Theater und viele andere Kultur-, Sport- und Freizeiteinrichtungen gilt **österreichweit die 3-G-Regel "geimpft, getestet oder genesen" als Eintrittsnachweis**. Mehr Informationen unter: www.vorarlberg.travel/sicher-zu-gast

Während Ihres Aufenthalts in Österreich haben Sie mehrere Testmöglichkeiten: öffentliche Teststationen, Apotheken oder einfache Antigen-Selbsttests. Sie können diese Antigen-Schnelltest ("Wohnzimmertest") selbst machen und im behördlichen Corona-Testportal erfassen. Sie brauchen dazu das kostenlose Testkit, einen Stift, ein Mobiltelefon, Tablet oder ein PC mit Kamera sowie eine Internetverbindung. Das kostenlose Testkit erhalten Sie im Beherbergungsbetrieb oder beim örtlichen Gemeindeamt/Tourismusbüro. Die negative Testbestätigung erhalten Sie über das Corona-Test-portal. Sie gilt für 24 Stunden als Eintrittsnachweis.

#### Hinweis für ausländische Gäste:

Der im Corona-Testportal registrierte Selbsttest ist für einen **Grenzübertritt nicht gültig**. Hierfür ist ein behördlicher Antigen-Schnelltest oder PCR-Test notwendig. Reservieren Sie sich bei Bedarf frühzeitig einen Testtermin in einer öffentlichen Teststation oder einer Apotheke über das Corona-Testportal unter: https://vorarlberg.at/vorarlbergtestet

Corona-Test Hotline: Tel. 0800 201 360

1

### Einmalige Benutzer-Registrierung im Corona-Testportal

- Registrieren Sie sich einmalig im Corona-Testportal des Landes unter: covid-portal.lwz-vorarlberg.at
- Legen Sie Ihren persönlichen Benutzerzugang per Klick auf den Button "Neuer Benutzer registrieren" an.
  Füllen Sie anschließend im Registrierungsformular alle notwendigen Daten aus, willigen Sie in die Datennutzung ein und bestätigen Sie durch Tippen auf "Registrieren".
- Anschließend erhalten Sie Ihren Benutzernamen sowie einen **Bestätigungslink** via E-Mail an die angegebene E-Mail-Adresse. Folgen Sie dem Link, um Ihren Zugang für das Corona-Testportal zu aktivieren.
- Merken Sie sich Ihre Zugangsdaten für weitere Testanmeldungen im Portal.

### Selbsttest durchführen und Ergebnis anmelden

### 1

Führen Sie den Selbsttest laut Gebrauchsanweisung durch. Kleben Sie den beigefügten QR-Code (einmalig gültig) im unteren Bereich auf den Teststreifen, sodass Testergebnis und QR-Code sichtbar sind. Sollte auf dem Teststreifen schon ein QR-Code vorhanden sein, können Sie diesen Schritt überspringen.

### 2.

Öffnen Sie das Corona-Testportal des Landes: **covid-portal.lwz-vorarlberg.at**, um den Selbsttest im Portal anzumelden. Klicken Sie auf "Selbsttest für zu Hause" und folgen Sie Schritt für Schritt dem Anmeldeprozess.

### 3.

Wählen Sie anhand des Testergebnisses "Ergebnis ist NEGATIV" oder "Ergebnis ist POSITIV"

4

Ist das Testergebnis **NEGATIV**, aktivieren Sie im nächsten Schritt Ihre Kamera per Klick auf "Kamera starten" und erfassen Sie den Teststreifen innerhalb des roten Rahmens bis dieser vom System validiert wird.

### 5.

Anschließend gehen Sie zum nächsten Schritt. Entwerten Sie den Selbsttest, in dem Sie das Ergebnisfeld schwärzen oder durchstreichen. Der QR-Code verbleibt auf dem Teststreifen.

6.

Tippen Sie erneut auf "Kamera starten" und positionieren Sie den Selbsttest innerhalb des roten Rahmens.

7.

Schließen Sie die Anmeldung des Selbsttests mit Klick auf "Nächster Schritt" ab. **Fertig!** 

### 8.

Ist das Testergebnis wider Erwarten **POSITIV**, vereinbaren Sie im nächsten Schritt direkt im Portal einen Termin für die verpflichtende PCR-Testung, informieren Sie Ihren Gastgeber bzw. Ihre Gastgeberin sowie die Gesundheits-Hotline **1450** und verbleiben Sie in Ihrem Zimmer.

## 3

### Testbestätigung downloaden

- Nach der Testanmeldung erhalten Sie eine Verständigung via SMS und E-Mail.
- Ihre Testbestätigung können Sie direkt im Corona-Testportal downloaden oder dem E-Mail-Anhang entnehmen.
- Die Testbestätigung Ihres Selbsttests ist für 24 Stunden gültig und dient in gedruckter oder digitaler Form als Nachweis für Restaurantbesuche, Dienstleistungen im Beherbergungsbetrieb sowie Zutritte zu Veranstaltungen oder in diverse Freizeiteinrichtungen.

2